## Accessing Public Link for Syllabus in Concourse

## Step 1: Open your course.

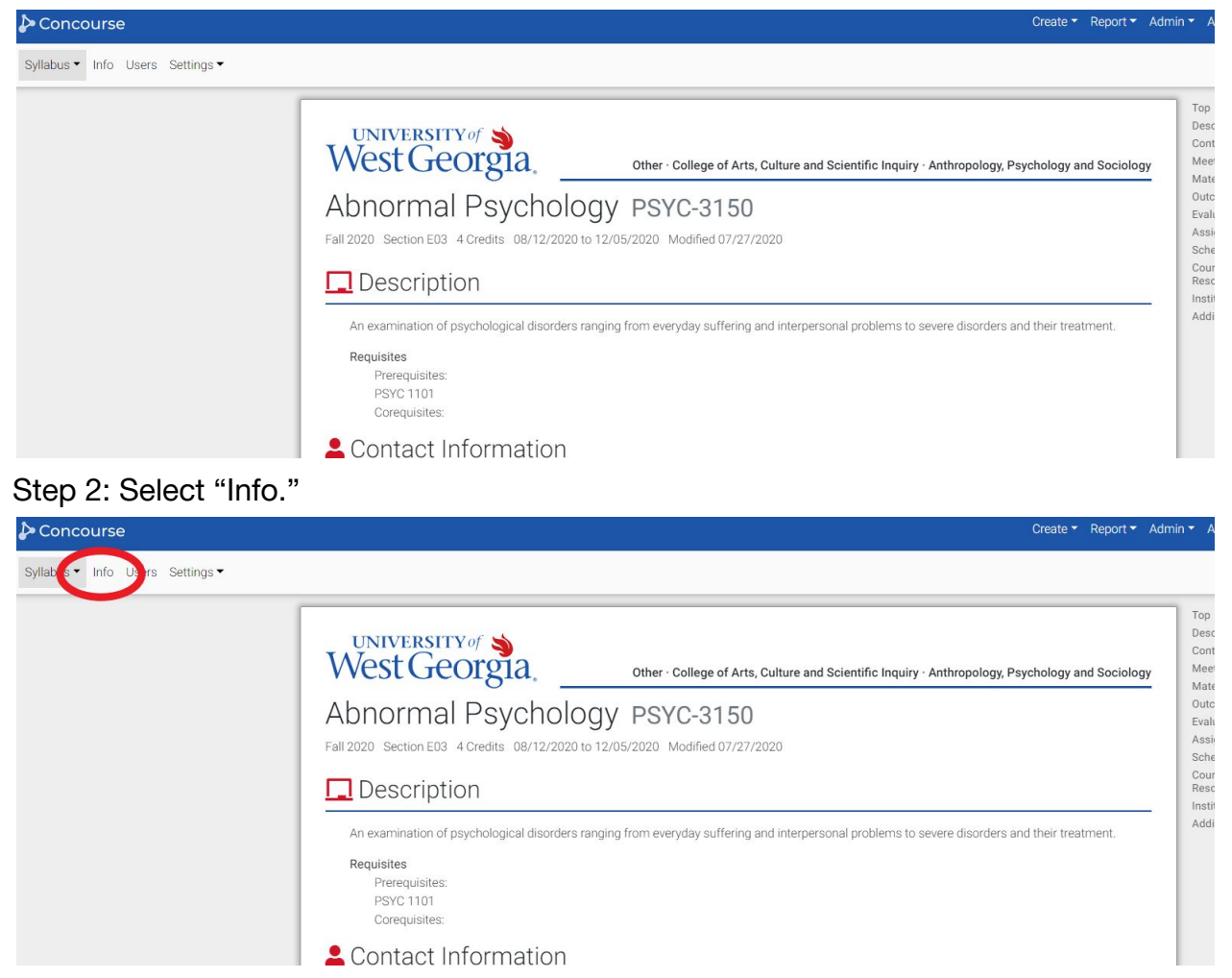

## Step 3: Copy the Public Link under the My Information section.

| ✤ Concourse                       | Create ▼ Report ▼ Admin                                                                                                    |
|-----------------------------------|----------------------------------------------------------------------------------------------------|
| Syllabus • Info Users Settings •  |                                                                                                    |
| General Information               | My Information                                                                                                    |
| Title<br>Abnormal Psychology      | Group<br>Guests                                                                                                    |
| Designation<br>PSYC-3150          | Links<br>Public - Preview<br>https://wectra.com/siew.com/siew.                                                                                                    |
| Instructor<br>Talia Weiner        | Findos / Provide Table / Total / Findos / Total / Total / T |
| <b>Term</b><br>Fall 2020          |                                                                                                    |
| Dates<br>08/12/2020 to 12/05/2020 |                                                                                                    |